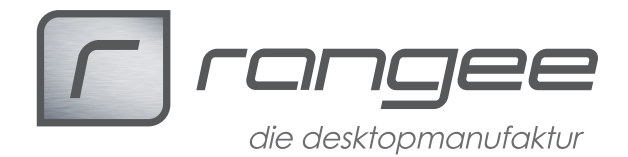

## **Sound-Konfiguration**

- Sound-Konfiguration bis Firmware 6.50
  Sound-Konfiguration ab Firmware 7.00
  RDP Konfiguration

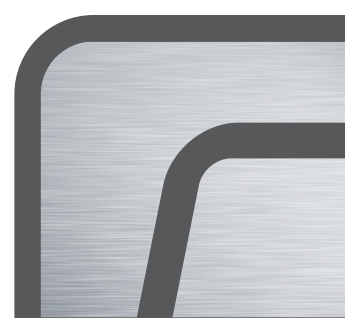

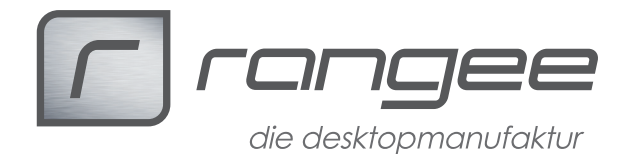

## 1. Sound-Konfiguration bis Firmware 6.50

Um die Soundeingabe von einer virtuellen oder realen Windows Workstation oder einem Terminalserver auf den lokalen Linux Thin Client zu übertragen, sind folgende Dinge notwendig:

1. Lautstärkenregler kontrollieren:

Starten Sie mit Shift-Strg-Alt-M den Mixer und aktivieren Sie alle Lautsprechersymbole und ziehen Sie die Regler hoch.

 Falls auf dem Gerät ein Webbrowser (Firefox oder Chrome) installiert ist, prüfen Sie bitte anhand einer Webseite mit Soundausghabe (z.B. YoutubeVideo) ob damit eine Soundausgabe erfolgt.

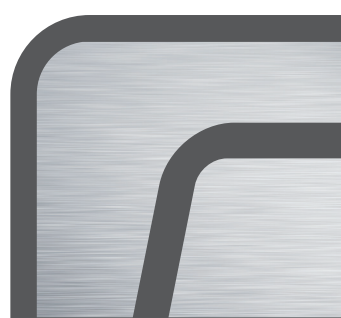

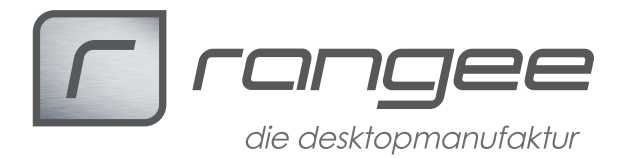

## 2. Sound-Konfiguration ab Firmware 7.00

Öffnen Sie in der Kommbox, über Anschlüsse  $\rightarrow$  Soundconfig, den Mixer. In der EsounD-Konfiguration bitte keine Änderungen machen !!

| S.                       | Kommbox                                                     | t.                        |              |
|--------------------------|-------------------------------------------------------------|---------------------------|--------------|
| Start                    | Soundconfig                                                 |                           |              |
|                          | Einstellungen testen (local):<br>Audiomixer öffnen (local): | Sound abspielen<br>öffnen |              |
| Bildschirm-Einstellungen |                                                             |                           |              |
|                          |                                                             |                           |              |
| Netzwerk-Einstellungen   |                                                             |                           |              |
|                          |                                                             |                           |              |
| Tastatur Konfiguration   |                                                             |                           |              |
| Soundconfig              |                                                             |                           |              |
| $\overline{\mathbf{O}}$  |                                                             |                           |              |
| EsounD-Konfiguration     |                                                             |                           |              |
|                          |                                                             |                           | V Übernehmen |

Hier finden Sie eine Auflistung der gefundenen Sound Devices.

|                 | Volume Control                 | _ 0                     |
|-----------------|--------------------------------|-------------------------|
| ayback          | ng Output Devices Input Device | s <u>C</u> onfiguration |
| 📑 Built-in Audi | o Digital Stereo (HDMI)        | 40 💿 📀                  |
| Port: HDMI / D  | DisplayPort                    | *                       |
| Front Left      |                                |                         |
| Front Right     | Silence                        | Max 100%                |
| 📕 Built-in Audi | o Analog Stereo                | do 🔘 📀                  |
| Port: Analog C  | Putput                         | *                       |
| Front Left      |                                |                         |
| Front Right     | Silence                        |                         |
| [               | Show: All O                    | utput Devices           |
|                 |                                |                         |

How-To: "Sound-Konfiguration<sup>"</sup> aus der Rangee How-To Sammlung. Weitere Dokumente finden Sie unter: www.rangee.de

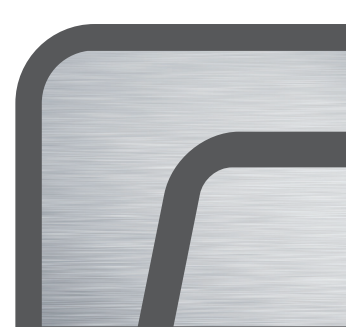

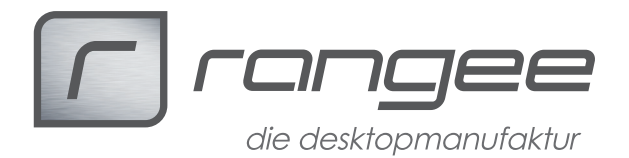

Wählen Sie nun das Device aus, welches Sie nutzen wollen. Über den Reiter Configuration müssen Sie das nicht benötigte Device deaktivieren. Im folgenden Beispiel wurde der Analog Stereo gewählt.

| 6          | Volume Control                                        | × |
|------------|-------------------------------------------------------|---|
| Playback E | Recording Output Devices Input Devices                | 7 |
| 📑 Built-   | -in Audio                                             |   |
| Profile:   | Digital Stereo (HDMI) Output                          |   |
| 📑 Built-   | -in Audio                                             |   |
| Profile:   | Analog Stereo Duplex<br>Analog Stereo Output          |   |
|            | Digital Stereo (IEC958) Output + Analog Stereo Input  |   |
|            | Digital Stereo (IEC958) Output<br>Analog Stereo Input |   |
|            | Off                                                   |   |
|            |                                                       |   |
|            |                                                       |   |
|            |                                                       |   |
| Ļ          |                                                       |   |

Im Reiter Output Devices darf das deaktivierte Device nicht mehr aufgeführt werden.

|                | Volume Control                      |            |
|----------------|-------------------------------------|------------|
| ayback         | ng Output Devices Input Devices Con | figuration |
| 📑 Built-in Aud | o Digital Stereo (HDMI)             | 40 🕥 📀     |
| Port: HDMI / D | VisplayPort                         | ~          |
| Front Left     |                                     | 0 100%     |
| Front Right    | Silence N                           |            |
|                |                                     |            |
|                |                                     |            |
|                |                                     |            |
|                |                                     |            |
|                |                                     |            |
|                | Show: All Output De                 | evices 😽   |
|                |                                     |            |

Durch das Schließen des Mixer über das rote X, werden die getätigten Einstellung gespeichert.

Über den Button "Sound abspielen" in der Kommbox können Sie testen, ob die Konfiguration in Ordnung ist.

How-To: "Sound-Konfiguration" aus der Rangee How-To Sammlung. Weitere Dokumente finden Sie unter: www.rangee.de

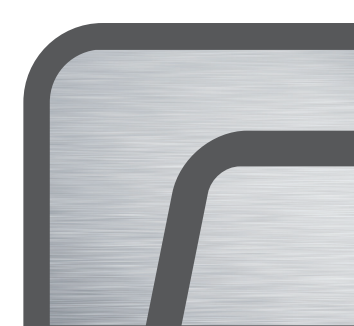

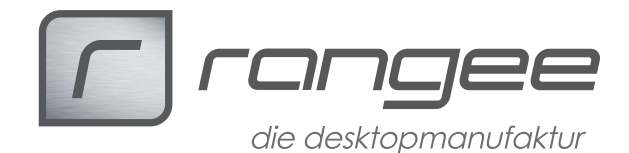

## 3. RDP Konfiguration für Soundausgabe:

Auf dem Thin Client im Setup -> Verbindungen -> RDP -> Globale Einstellungen muss Laufwerksmapping aktiviert sein.

Falls dies bisher nicht genutzt wurde, aktivieren Sie bitte "Alle Laufwerke auf einen Buchstaben mappen" und wählen im Dropdown darunter einen in der Sitzung noch nicht vergebenen Laufwerksbuchstaben aus.

Durch die Sicherheitsstufe im Menu Setup -> Laufwerke ist gewährleistet, dass trotz aktiviertem Laufwerksmapping, keine Laufwerke ungewollt in die Sitzung eingebracht werden können.

Auf dem Thin Client in der RDP Verbindungskonfiguration muß Tonausgabe auf lokalem Rechner ausgewählt werden:

Bei vorhandenen RDP Verbindungen bitte auf Bearbeiten klicken und folgende Einstellung machen:

Setup -> Verbindungen -> RDP -> Verbindung (Neu oder Bearbeiten) -> Tonausgabe: "Auf lokalen Rechner"

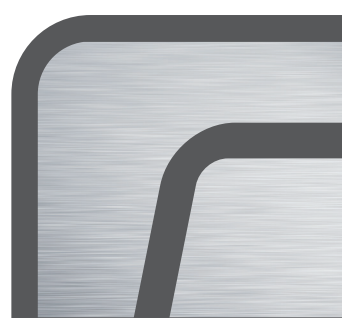